# Posting UMBC Staff or Faculty Position: Handshake Instructions

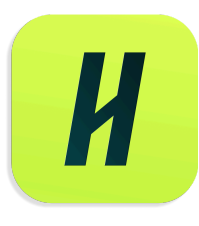

<u>Handshake</u> is a free online platform used to post job opportunities to reach students, new graduates, and alumni. Handshake is best utilized for <u>entry level</u> positions seeking upcoming or recent graduates. You may also include other participating universities, colleges and technical schools on Handshake to reach a broader audience. The Career Center and HRSTM are teaming up to bring your UMBC faculty/staff job more exposure to UMBC talent!

Check out more information about how Handshake is a <u>source to reach upcoming and new</u> <u>graduates</u>! If you have any questions, please contact <u>careers@umbc.edu</u>.

# Table of Contents

| Preliminary Steps with HRSTM               | 1  |
|--------------------------------------------|----|
| Creating Your Handshake Account            | 1  |
| Connecting to Your Department in Handshake | 5  |
| Creating Your Department in Handshake      | 7  |
| Post a UMBC Faculty/Staff Job on Handshake | 8  |
| Review and Post Your Job                   | 19 |
| Finding Your Job                           | 19 |
| Closing Your Job                           | 21 |
| Assistance                                 | 22 |
|                                            |    |

# **Preliminary Steps with HRSTM**

Before posting a UMBC faculty/staff job on Handshake, you must go through the recruitment process with <u>Human Resources and Strategic Talent Management</u>.

- The UMBC staff or faculty job requisition must be entered and approved in PageUp.
- The job posting must be live (showing) on the UMBC Jobs website.
- Handshake must be listed on the job requisition form under "Other Advertising Sources".
- Obtain the Handshake URL link from the "Notes" section of the job requisition in PageUp.

# **Creating Your Handshake Account**

The first step to getting your job into Handshake is creating an "employer" account using your UMBC email address.

• Navigate to <u>Handshake</u> via the Careers website.

- If you have used Handshake before, login using your UMBC email address and Handshake password
- If you are new to Handshake, register as an employer using your UMBC email address

| Handshake                                               | No account? Sign up here.                                           |
|---------------------------------------------------------|---------------------------------------------------------------------|
| Get the job done                                        | Sign in                                                             |
| Students<br>Launch the next step in your career,        | Students & Alumni (USA)<br>Please select your school to sign in.    |
| Employers<br>Hire the next generation of talent.        | New to Handshake? Select your school to get started.                |
| Career Centers<br>Bring the best jobs to your students. | Employers & Career Centers (USA)<br>Please sign in with your email. |
| Learn More                                              | Next                                                                |

- Register as an employer in Handshake by clicking "Register here"
- Fill out the user information and click "Save and Continue"

## Handshake

#### Let's find your next job Join Handshake's community of job seekers,

| the best place for students, early career<br>professionals, and career changers to find<br>jobs and internships. |  |
|----------------------------------------------------------------------------------------------------|--|
| Email address                                                                                                    |  |
| Using an .edu email will get you quicker access to Handshake.                                                    |  |
| Continue                                                                                                    |  |
| Are you an employer?<br>Register here                                                                            |  |
| Already have an account?<br>Sign in here                                                                         |  |

|                                                                                                    |                                             | Save and con                                                            |
|----------------------------------------------------------------------------------------------------|---------------------------------------------|-------------------------------------------------------------------------|
| Welcome to Handshake                                                                                                    |                                             | Rich, Validated Data                                                    |
| serve continuing, we need a bit more into                                                                                                    |                                             | Find the right fit across 13.4 million verified student and alumni pro- |
| First name                                                                                                    | Last name                                   | 230k data mining students                                               |
| Phone Number                                                                                                    |                                             |                                                                         |
| inh Title                                                                                                    |                                             | 385k entrepreneurship students                                          |
| Le. University Recruiter                                                                                                    |                                             | 320k economics students                                                 |
| Country 🖲                                                                                                    |                                             |                                                                         |
| Tell us the types of candidates you would lii                                                                                                    | ke to find                                  | 280k accounting students                                                |
| Con't worry if you can't find all the categories yo                                                                                                    | ou need. You'll be able to add more later.  | -                                                                       |
| Cont worry If you can't find all the categories you can't find all the categories you can't find all the categories you can be categories of the categories of the categories | su need. You'll be able to add more later:  |                                                                         |
| Cent worry If you can't find all the categories yo Agriculture, Food & Horticulture Arits & Design Dusiness, Entrepreneurship & Human Re Chites & Government Communications Communications                                                                                                    | su need. You'll be able to add more later:  | ••••                                                                    |
| Cont worry If you can't find all the categories yo Agriculture, Food & Horticulture Arts & Design Business, Entrepreneurship & Human Re Chrics & Boxemment Communications Computer Science, Information Systems Education Computer Science                                                                                                    | su need. You'll be able to add more later:  | ••••                                                                    |
| Dent worry If you can't find all the categories yo Apriculture, Food & Horticulture Arts & Design Business, Entrepreneurship & Human Re Critics & Boxenment Communications Computer Science, Internation Systems Education Cut Arma Mater                                                                                                    | su need. You'll be able to add more later:  | ••••                                                                    |
| Computing Provident find all the categories ye  Agriculture, Food & Horticulture  Arits & Design  Dusiness, Entrepreneurship & Human Re  Chites & Government  Communications  Communications  Education  Communications  Education  Communication  Communication  Co | su need. You'll be able to add more latter: |                                                                         |
| Dent worry if you can't find all the categories yo Agriculture, Food & Horticulture Arits & Design Usiness, Entrepreneurship & Human Re Civitos & Government Communications Computer Science, Information Systems Education  Add your Atma Mater Select School                                                                                                    | su need. You'll be able to add more latter. | ×                                                                       |
| Dent worry if you can't find all the categories yo Agriculture, Food & Horticulture Arts & Design Usiness, Entrepreneurship & Human Re Citites & Government Communications Computer Science, Internation Systems Education Computer Science, Internation Systems Education Computer Science, Internation Systems Computer Science, Internation Systems Computer Science, Internation  | su need. You'll be able to add more latter. | ×                                                                       |
| Dent worry If you can't find all the categories yo Agriculture, Food & Horticulture Arite & Design Dusinees, Entrepreneurship & Human Re Chites & Government Communications Communications Education Education Communication Graduate Select School T  My school is not labed, lat me type my own Idd another Alma Mater                                                                                                    | su need. You'll be able to add more latter: | ×                                                                       |

- Read over the Handshake Employer Guidelines
- Select "No" for third party recruiter
- Check the "I agree to Terms of Service and Privacy Policy"
- Click "Save and Continue"

#### Handshake Employer Guidelines

Millions of early talent professionals place their trust in Handshake and the companies on our platform. To maintain that trust, all employers on Handshake must agree to the following general guidelines, in addition to our Terms of Service:

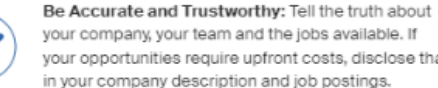

your company, your team and the jobs available. If your opportunities require upfront costs, disclose that in your company description and job postings.

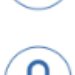

Keep Your Commitments: When you make a commitment to a school or candidate, keep it. If you can't, work to provide a fair and equitable path for affected candidates.

Be Fair: Do not discriminate based on ethnicity. national origin, religion\*, age, gender, sexual orientation, disability or military / veteran status or lack thereof.

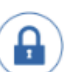

Keep Student Info Confidential: Guard student information as if it were your own. Do not disclose any personal information without the prior consent of a student.

In addition, most career service centers require employers to abide by the full NACE Principles for Employment Professionals.

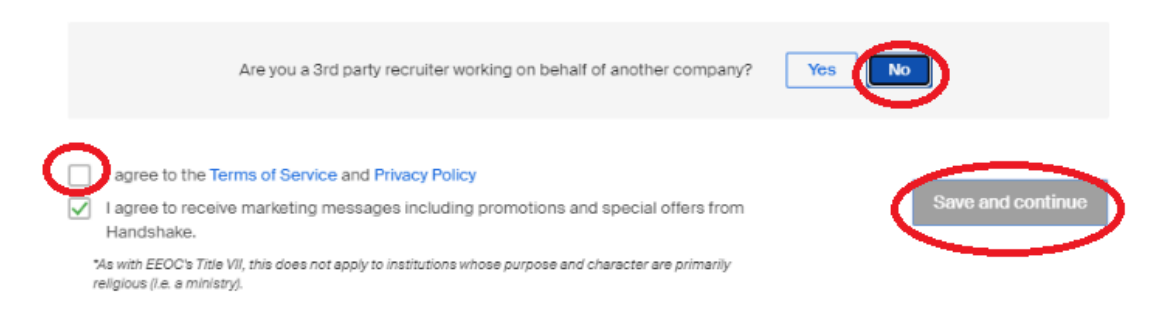

You will then get an email to confirm your account •

# Handshake

# Confirm your email address on Handshake

#### Hi Annie,

Welcome to Handshake! Please confirm your email address to get started:

Confirm Email

If this is a mistake, you can cancel the registration at any time.

# **Connecting to Your Department in Handshake**

- If your department already exists in Handshake, select to "request" to get connected. (Do Not select UMBC Career Center)
- When your account is created an email is sent to your UMBC department account owner for approval. Once approved, there may be a short delay for Handshake to update before you can access your account.
- You will receive an email that you have requested access to your department in Handshake

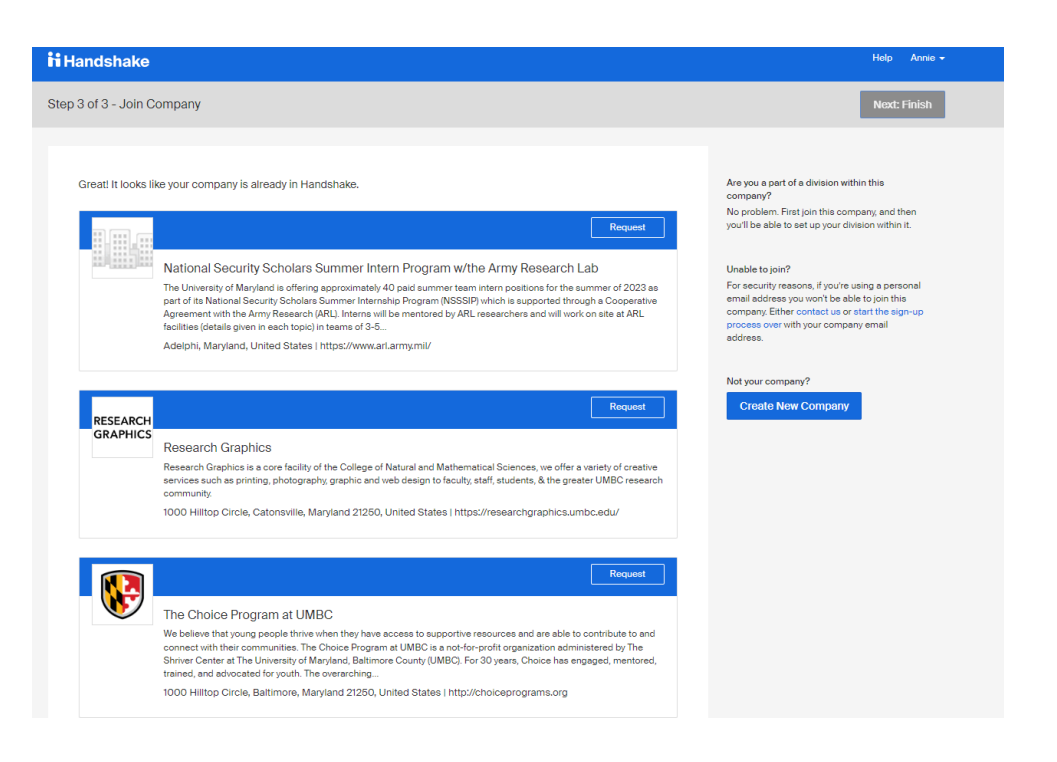

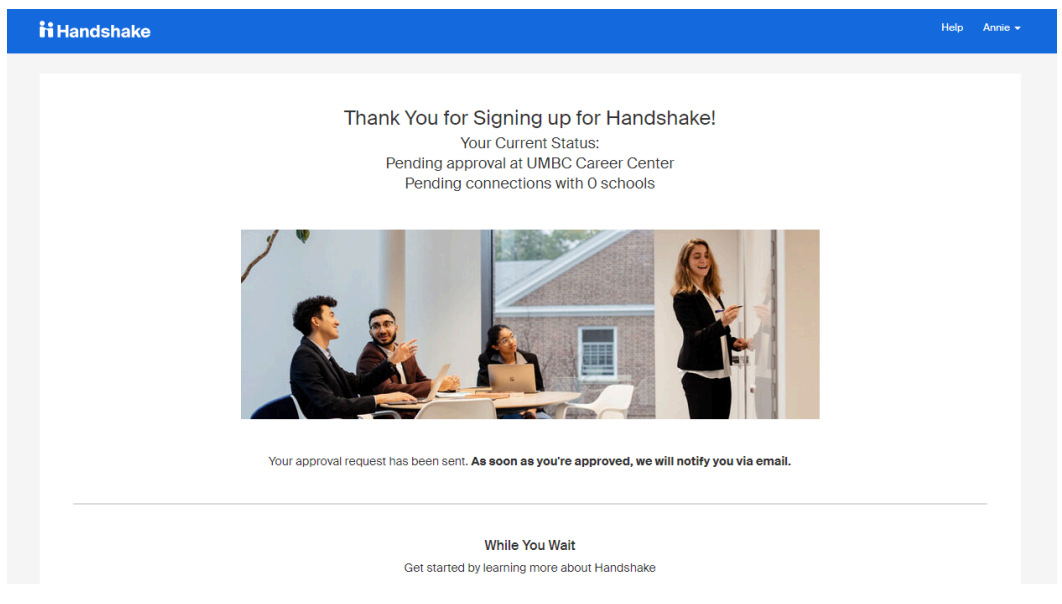

# Handshake

# You've requested access to UMBC Career Center

Hi Annie,

You have successfully requested access to UMBC Career Center on Handshake. An alert has been sent to the schools you requested to connect with, as well as staff members at your company.

We'll send you an email as soon as they approve you!

• Once approved by the department owner, you will receive an email

# Handshake

# Your request for access to UMBC Career Center has been approved!

Hi Annie,

UMBC Career Center has approved your request to join Handshake, Welcome!

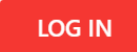

# **Creating Your Department in Handshake**

- If your office is not in Handshake, please follow the step-by-step <u>tutorial video</u> on creating a department or office.
- Once your department is created in Handshake, you can use it for posting your UMBC faculty/staff position.

To make this as seamless as possible, we are happy to create your account for you if you are having issues setting up your department in Handshake. Please email <u>careers@umbc.edu</u> once you have set up your account or if you need assistance.

- Log-in to your Handshake Account
- Click "Create New Company"
  - If your department already exists in Handshake, simply click "Request" to be connected to that department

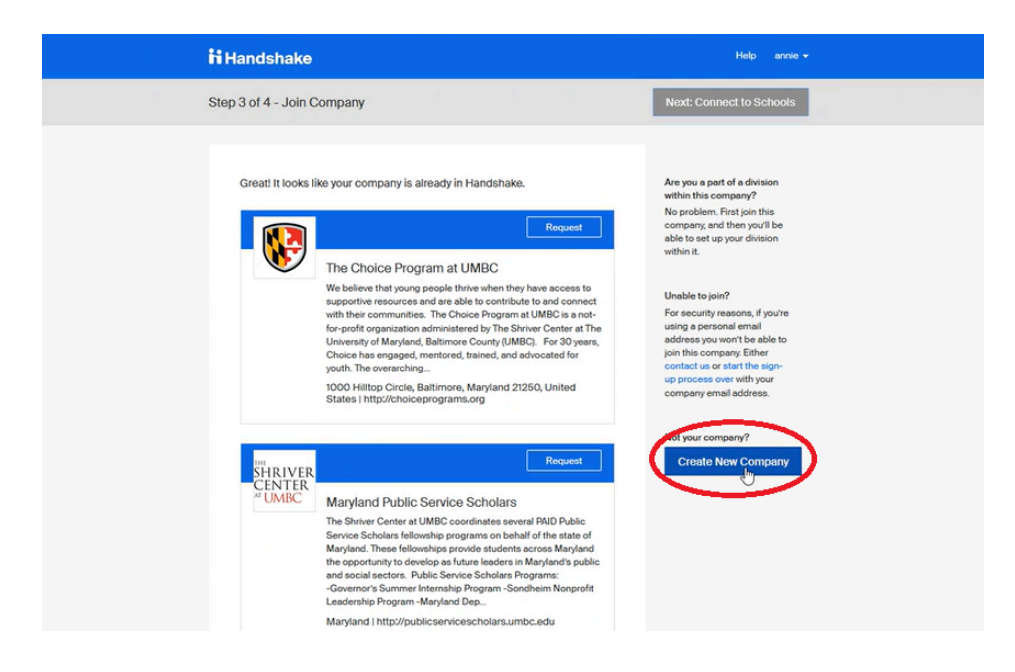

- Fill in the required fields for your company
- The company name will be "UMBC Department of Example" or "UMBC Example Department"
  - Always use "UMBC" and then your department name

| Add a name               | images and other important details to build your company's             | Logo preview<br>This is how your company's<br>name and logo will display |
|--------------------------|------------------------------------------------------------------------|--------------------------------------------------------------------------|
| profile                  |                                                                        | when students search for<br>your profile or jobs.                        |
| Company <u>*</u><br>Name | Q                                                                      |                                                                          |
| Company<br>Logo          |                                                                        |                                                                          |
|                          | Add a logo                                                             | Company Name                                                             |
| Banner                   | This is the main image associated with your company. Make it<br>count! |                                                                          |
| Image                    | Add a branding image                                                   |                                                                          |
|                          | This is the background image that will display on the profile.         |                                                                          |
| Industry :               | · · · · · · · · · · · · · · · · · · ·                                  | ]                                                                        |
|                          |                                                                        |                                                                          |

- You will then go through our normal approval process
- After approval, you can post your jobs

# Post a UMBC Faculty/Staff Job on Handshake

Once your account has been approved, you can post your UMBC staff (or faculty) job on Handshake.

• Click "Post a Job" from your home dashboard, or click "Jobs" on the left navigation bar to access the Jobs page, then click the blue button "Create Job" in the upper-right corner of the page.

| <mark>H</mark> Core | Search all of Handshake Q                                    |                                        |        | ° ⊕         | Help 🗸             |
|---------------------|--------------------------------------------------------------|----------------------------------------|--------|-------------|--------------------|
| Home<br>My profile  | <b><i>H Plus</i></b> Get 4.6x the applicants, without any ex | tra work—for your most important jobs. |        |             | View full benefits |
| Company profile     | Post a Job                                                   | Request an Interview                   |        | + Create ar | n Event            |
| Postings            | Jobs                                                         | Interviews                             | Upcomi | ng Events   |                    |
| Jobs                | Digital identity software Approved                           |                                        |        |             |                    |

You'll now be required to complete the requirements for posting. You also have the option to use the "Preview" tab to confirm your posting details. All fields are required, except those that state "(Optional)" next to the field name.

Best Practice: The more fields you complete, the more well-defined your job posting will be!

### **Basic Information**

- Fill in the job description for the on-campus job.
- You must use the approved content from the job posting (responsibilities, minimum requirements, preferred requirements)

Apply now

- Navigate to your job posting on the UMBC Jobs website
- Locate your job listing and click the title to open.
- You may then copy the entire table or relevant section

### Administrative Assistant II

Job no: 494528 Work type: Staff Full-time Location: UMBC Campus Categories: Administrative/Clerical Support

| Department:                         | Computer Science and Electrical Engineering<br>The Department of Computer Science and Electrical Engineering (CSEE) is part<br>of the College of Engineering and Information Technology (COEIT) at UMBC.                                                                                                    |
|-------------------------------------|----------------------------------------------------------------------------------------------------|
| Position Overview:                  | The Department of Computer Science and Electrical Engineering at UMBC is<br>currently recruiting for an Administrative Assistant II. Reporting to the Academic<br>Affairs Manager, the incumbent will be primarily responsible for procurement, travel<br>and accounts payable for the department.                                                                                                    |
| Telework:                           | A hybrid telework schedule may be arranged.                                                                                                    |
| Responsibilities:                   | <ul> <li>Specific responsibilities include:</li> <li>Prepares and processes graduate assistant contracts.</li> <li>Manages departmental procurement, processing faculty and departmental purchases through procurement cards and internal systems (PAW).</li> <li>Processes various reimbursements, stipends, moving expenses, advertisements, marketing allocations and procurements using the PAW system, PeopleSoft Finance, REX Finance or equivalent, demonstrating meticulous attention to detail for accurate review and approval.</li> <li>Assists faculty, students and staff, including pre-approval guidance to navigate internal systems and university policies.</li> <li>Provides comprehensive administrative, departmental and academic support to faculty, staff and students at the front desk. Effectively communicates updates to relevant parties. Student and part-time faculty contracts. Use of PAW, PeopleSoft, REX, Google Suite, Microsoft applications or equivalent.</li> <li>Makes arrangements for and coordinates successful events</li> <li>Assists with Publicity and Website updates.</li> <li>Communicates updates, prepares agendas and takes minutes to relevant parties.</li> <li>Performs other duties as assigned.</li> </ul> |
| Required Minimum<br>Qualifications: | <ul> <li>High School Diploma or GED</li> <li>Three years experience providing administrative support</li> <li>Proven organizational and interpersonal skills and the ability to communicate verbally and in writing</li> <li>Proficiency in using computer software packages</li> </ul>                                                                                                    |

- Copy the information into the Basics Information section in Handshake
- Click Continue

# **Basic information**

#### Job description

#### Copy description from existing job

Be sure to include specific skills you're looking for, minimum requirements, and expected responsibilities.

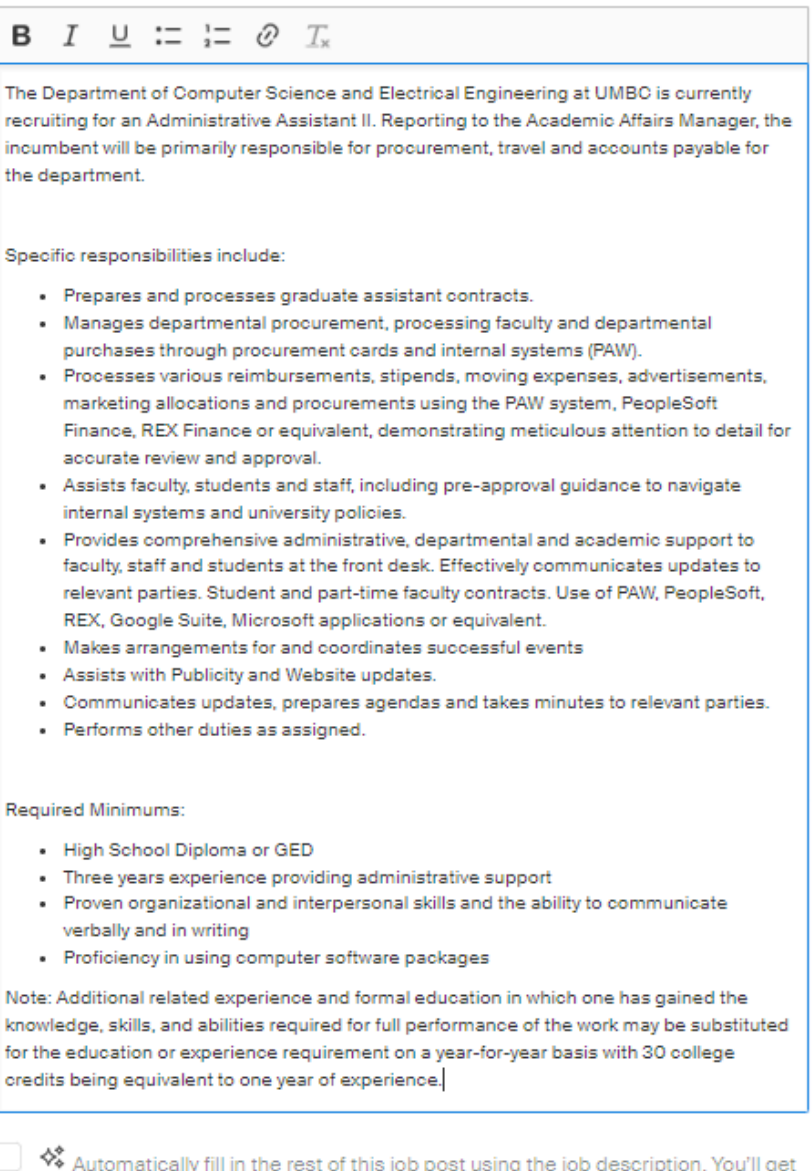

Automatically fill in the rest of this job post using the job description. You'll get to confirm everything's correct before posting.

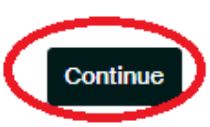

### **Position details**

- Fill in the Job Title
- Select "Job" for the position type
- DO NOT check the Work-Study program box
- Click continue

### **Position details**

|    | Test UMBC Staff Position                                                                                                    |
|----|----------------------------------------------------------------------------------------------------|
| П  | Tips for good job littes:         ✓ Spell out words instead of using abbreviations ("Senior" instead of "Sr").         ✓ Avoid using all caps.         ✓ Avoid numbers or special characters.         ✓ Keep it concise at 2–5 words. |
|    | Docition type                                                                                                    |
| () | On Campus Student Employment                                                                                                    |
| (  | Other Work-Study program                                                                                                    |
| [  | Back Continue                                                                                                    |

# Location requirements

- Select "onsite" or "hybrid" location
- Add UMBC's address: 1000 Hilltop Circle Catonsville, MD 21250
- DO NOT select that the job is at a residential address
- Click Continue

### **Location requirements**

| 1000 Hillton Cir Catonsv                                           | ille Maryland 21250 United S           | tates X                                                            |
|--------------------------------------------------------------------|----------------------------------------|--------------------------------------------------------------------|
| Onsite location<br>dd the city and state wher<br>nem all.          | e the job is located. If you're h      | iring in multiple cities, inclu                                    |
| Onsite<br>Employee works in<br>person from a specific<br>location. | Remote<br>Employee works from<br>home. | Hybrid<br>Employee works a<br>combination of onsite<br>and remote. |
|                                                                    | 55                                     | 0                                                                  |

# **Time Requirements**

- Select full time or part time depending on your position type
- Enter the amount of hours available
- Select Permanent or Temporary/ seasonal depending on the job type
  - If you select temporary you will need to enter the estimated start and end date
- Click continue

| Time requireme                                                                            | expect to | o work?                                  |         |
|-------------------------------------------------------------------------------------------|-----------|------------------------------------------|---------|
| S<br>Full time<br>30 hours per week or more                                               |           | Part time<br>Less than 30 hours per week |         |
| Hours (optional)                                                                          |           |                                          |         |
| 20                                                                                        | hours     | per week                                 | ~       |
| <ul> <li>Employment duration</li> <li>Permanent</li> <li>Temporary or seasonal</li> </ul> |           |                                          |         |
| Estimated start date                                                                      |           | Estimated end date                       |         |
| 2024-08-28                                                                                | Ħ         | 2024-12-20                               | Ë       |
| Back                                                                                      |           | С                                        | ontinue |

### **Expected Pay**

- Select "per year" for the rate and "exact amount" •
- Enter the minimum salary approved pay range by HRSTM •
  - Specifying a salary value is optional
- You can enter the additional compensation, benefits, & perks sections, but it must match • UMBC policy and what is approved on the job requisition
- You can also link to the benefits summary website •
- Click continue when you have completed the section •

# Compensation and benefits

What should candidates expect to earn?

#### Expected pay

#### Don't show pay Jobs located in jurisdictions that require a pay range (including jobs performed

remotely from those jurisdictions) must include pay on the job post.

| Range     | Custom range | Exact amount | Unpaid   |
|-----------|--------------|--------------|----------|
| Rate      | Amount       |              | Currency |
| Peryear N | 40609        |              | USD V    |

#### Additional compensation (optional)

| Signing bonus Bonus Commission Tips Equity pa |
|-----------------------------------------------|
|-----------------------------------------------|

#### Benefits (optional)

| Medical Vision Dental Paid time off         | Paid sick leave       |
|---------------------------------------------|-----------------------|
| Parental leave 401(k) match FSA or HSA pl   | ans Life insurance    |
| Disability insurance Student loan repayment | Tuition reimbursement |
| Relocation assistance Commuter assistance   | Pet insurance         |

#### Perks (optional)

| Learning stipend | Home office stipend | Career development |
|------------------|---------------------|--------------------|
| Gym membership   |                     |                    |

#### Additional benefits (optional)

Have more to offer? Add a link to your company benefits page.

| https://hr.umbc.edu/benefits/benefits-summaries/ |  |
|--------------------------------------------------|--|
|                                                  |  |
|                                                  |  |

Continue

Back

### **Categorize Your Job**

- Select a job category
- Click continue

### Categorize your job

Tell us the type of job you're hiring for by adding job role groups.

#### Job role groups

| Search by job role or job role group. Add up to 3 groups. Learn more job role group. | or request a new |
|--------------------------------------------------------------------------------------|------------------|
| e.g., Accountants, Electricians, Marketing Managers                                  | Q                |
| Office and Administrative Support Workers $X$                                        |                  |
| Back                                                                                 | Continue         |

### **Candidate Qualifications**

- · Select the skills you are looking for
- Work Authorization select "this job requires US work authorization" (do not select any other options unless HRSTM has approved)
- Select the school year you are interested in (optional)
- Select graduation date (optional)
- Leave the GPA field blank
- Click Continue

### **Candidate qualifications**

Add your must-have qualifications to refine your candidate matches.

| Add up to 7 skills. We'll use these to sh<br>what you're looking for. | ow candidates at a glance |
|-----------------------------------------------------------------------|---------------------------|
| Skills                                                                |                           |
|                                                                       | Q                         |
| Administrative Assistance X                                           |                           |

#### Work authorization (optional)

For best practices, visit the Department of Justice's website and our help article on the impact of work authorization designations across the Handshake network. This section only applies to jobs located in the United States.

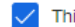

This job requires US work authorization.

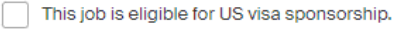

This job is open to candidates with Curricular Practical Training (CPT) and/or Optional Practical Training (OPT).

#### School year (optional)

| Freshman Sophomore Junior Senior Masters                                                                     |               |
|----------------------------------------------------------------------------------------------------|---------------|
| Masters of Business Administration Doctorate Postdoctoral                                                    | Studies       |
| Certificate Program First Year Community / Technical College                                                 |               |
| Second Year Community / Technical College                                                                    |               |
| Latest graduation date (optional)                                                                            |               |
| Month Year                                                                                                   |               |
| v )                                                                                                    | ~             |
| Major groups (optional)<br>Major groups combine related majors from every school on Handshake.<br>by school. | Choose majors |
|                                                                                                    | Q             |
| Minimum GPA (optional)<br>Only include if your job has specific requirements.                                |               |
| Back                                                                                                    | Continue      |

### Choose schools

- Always add UMBC
  - You may want to consider adding other colleges and Universities in the Baltimore metro area. Remember to include community colleges for positions that do not require a degree or permit substitution.
- Click continue

### **Choose schools**

| Where would you like to post your job?                                                 |                                    |    |  |  |
|----------------------------------------------------------------------------------------|------------------------------------|----|--|--|
| Post your on-campus job to just 1 school, unless you have special<br>permission.       |                                    |    |  |  |
| Post to specific schools<br>Choose from schools where you have permiss<br>permissions. | sion to post Work-Study jobs. View |    |  |  |
| Search by school name or location                                                      | Q Lists                            | ~  |  |  |
| University of Maryland, Baltimore County X                                             | <                                  |    |  |  |
|                                                                                        |                                    |    |  |  |
| Back                                                                                   | Continu                            | ue |  |  |

### **Application Process**

- Select application open and close dates if applicable
- Select the number of candidates that you plan on hiring from this job post (typically 1)
- Choose how applicants will submit their applications.
  - You must select "On a separate website"
- Enter the link that is associated with the position from the UMBC jobs website
- Candidates will upload the required documents when they apply through the UMBC jobs website
- You can put additional instructions for the applicant if so desired

# Application process What's the application window and process? Application open date 2024-05-15 06:00 AM GMT-4 Ħ Application close date 2024-11-15 06:00 AM GMT-5 Ħ Number of hires This will not show up to candidates. 1 How will candidates submit applications? H F7 On Handshake On a separate website Keep all your applications in one Enter a website or Applicant Tracking System URL place. Additional required documents on Handshake Resume External URL tps://listings.umbc.edu/cw/en-us/job/494528/administrative-assistant-il Instructions for applicants (optional)

- When you indicated Handshake as an advertising source on the staff job requisition, a special URL apply link was created for Handshake.
  - The URL link is located under "Notes" at the top of the job requisition in PageUp
- Faculty positions will not have a special link. You will use the interfolio link associated with the faculty position.

PageUp screenshots below:

| ADVERTISING                                                                                                    |                                                                                                    |                                                                                  |
|----------------------------------------------------------------------------------------------------|----------------------------------------------------------------------------------------------------|----------------------------------------------------------------------------------|
| Requested advertising for placement by Human<br>Resources:<br>List all other advertising sources your department<br>will be using. If additional room is needed, you<br>may upload a file in the documents area: | <ul> <li>✓ Higheredjobs.com</li> <li>✓ UMBC V</li> <li>✓ HERC</li> <li>✓ Handshake</li> <li>✓ Advertise on HANDSHAKE to reach upcoming &amp; recent candidates across institutions. List Handshake in the a</li> </ul> | Vebsite<br>UMBC graduates and university<br>dvertising box above. See Directions |
| Position info       Notes       Sourcing       Documents         Position info       Notes       Sourcing       Documents       Reports (Legacy)                                                                 |                                                                                                    |                                                                                  |
| Add: Select  Mar 13, 2023, 11:40am Handshake Apply URL: http://facultyjobs.umbc.edu                                                                                                    | J/cwfacuat/en-us/job/493713?lApplicationSubSourceID=11346                                                                                                    | Kimberly Harris<br>Edit Delete                                                   |
|                                                                                                    | Next page>                                                                                                    |                                                                                  |

### Set Up Your Hiring Team and Email Alerts

- Select who will get email alerts. The job creator's name is listed first. You can also add other team members to receive emails by choosing from the dropdown.
- If you haven't added them as a contact yet, there will be an add new contact option at the bottom of the dropdown.

## Your hiring team

Set up your hiring team to keep everyone informed, and manage how they receive updates.

#### Company division (optional)

Company divisions are managed by your administrator. Your hiring team can use them to organize and filter jobs.

Q

| loh | owne  |
|-----|-------|
| 000 | OWING |

| ob owner                                                     |                                                          |                            |      |
|--------------------------------------------------------------|----------------------------------------------------------|----------------------------|------|
| Annie Byrd<br>Assistant Director, F                          | Add profile photo (                                      | 🗗 Remove 🛛                 |      |
| Messaging availability                                       |                                                          |                            |      |
| Give candidates the option t<br>from candidates will not cou | o message you through the<br>nt against your message lim | job post. Messages<br>nit. |      |
| Feature Annie Byrd                                           | as available for candidate                               | e messages                 |      |
| Email settings                                               |                                                          |                            |      |
| Send summary ema                                             | ail once application perio                               | od closes                  |      |
| Send email when a                                            | candidate who meets qu                                   | alifications applie        | s    |
| Send email when a d                                          | candidate applies                                        |                            |      |
| iring team members (option                                   | al)                                                      | Invite new team            | mate |
| Choose team member                                           |                                                          |                            | Q    |
|                                                              |                                                          |                            |      |
| Back                                                         |                                                          | Conti                      | inue |

### **Standard Plan**

• Select the standard plan. The premium plan is not available to UMBC departments.

| H Plus                                                    | \$299 / month   | H Core                                          |
|-----------------------------------------------------------|-----------------|-------------------------------------------------|
| Handshake Pl                                              | us Popular      | Standard plan                                   |
| Get 4.6x the applicants in your first month.              |                 | Recruit on your own timeline.                   |
| More eyes o                                               | n your job      | <ul> <li>Job shown in search results</li> </ul> |
| <ul> <li>More messages, matches, and filtering</li> </ul> |                 | <ul> <li>Limited messages</li> </ul>            |
| <ul> <li>Better analyt<br/>support</li> </ul>             | lics and expert |                                                 |
| <ul> <li>Automated or<br/>candidates</li> </ul>           | outreach to top |                                                 |
| Cancel anytime.                                           |                 |                                                 |
| Sancel anytime.                                           |                 |                                                 |

# **Review and Post Your Job**

- Check to confirm that all of the information is correct. If you're happy with the job preview, click "Post Job" in the upper-right corner.
- Your posting will be sent for review and approval by UMBC Career Center

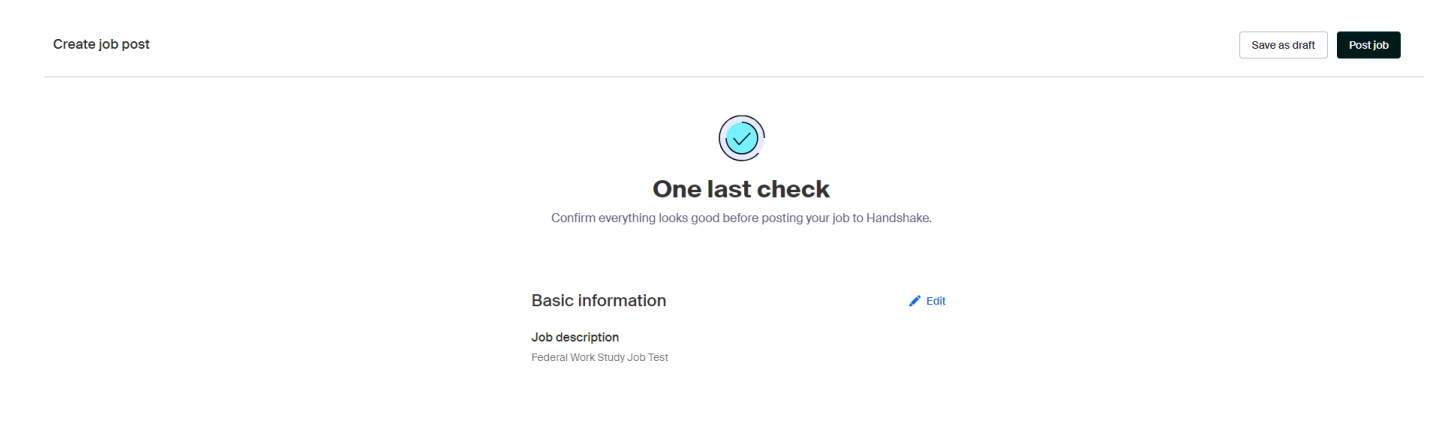

# **Finding Your Job**

- You can view your job anytime by clicking "jobs" on your dashboard menu.
- If you want to share the job, copy the link from the URL bar. When students click that link it will look different for them. They will see all the information and be able to apply.

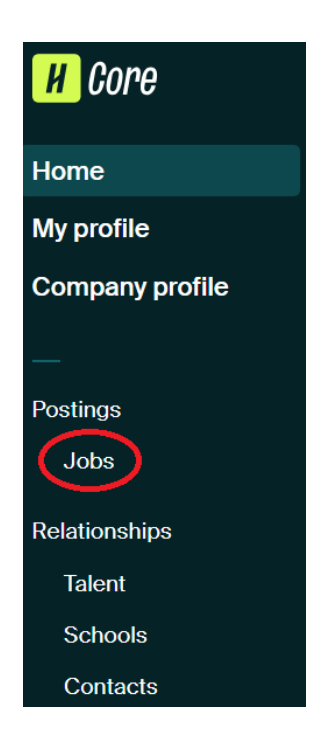

| J                            |                                                         |                                                                                              |
|------------------------------|---------------------------------------------------------|----------------------------------------------------------------------------------------------|
| ⊱ → C 🖙 app.joinhand         | dshake.com/edu/jobs/8904606                             |                                                                                              |
| 👂 myUMBC 🛛 💱 25Live 😵 Career | Center – U 📕 Handshake 😵 Directory Search 👹 Career Cent | er · my 🥱 Index of /data 🛭 😵 Chartstring Accoun 🚹 Career Corner & Inf 🗧 Information Sessio 🚹 |
| H                            | Search all of Handshake Q                               |                                                                                              |
| Home                         | #8904606 Political Science Diver                        | sity. Equity. Inclusion, and Accessibility Student Task Force Me                             |
| Profile                      |                                                         |                                                                                              |
| University of Maryla         | Logged in!                                              |                                                                                              |
| ✓ Students                   |                                                         |                                                                                              |
| Manage                       | EMPLOYER                                                | UMBC Political Science                                                                       |
| Experiences (18)             | EXPIRES                                                 |                                                                                              |
| Applications                 | May 31st 2024 at 6:00 am                                | Approved 2024 Apr 18th 06:00 am                                                              |
| First Destination            | APPLICANTS<br>11                                        | INFO                                                                                         |
| Reviews                      |                                                         | Approved 4 days ago by Abhishek Sehajpal                                                     |
| ✓ Communicate                | Social Media                                            | - ·                                                                                          |
| Emails                       | 📫 Like 0 Share                                          |                                                                                              |
| Resources                    | X Post                                                  | Basic information                                                                            |
| <ul><li>✓ Schedule</li></ul> | Email                                                   | Job title<br>Datited Selence Disputive Easily Industries and Acc                             |

### **Student View**

• This is how the job will appear to students

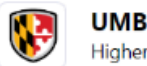

UMBC Political Science Higher Education

# Political Science Diversity, Equity, Inclusion, and Accessibility Student Task Force Member

Posted 3 days ago - Apply by May 31, 2024 at 6 AM

 Save Apply
 Your school year does not match what is requested for this job. If this information is incorrect, please update it here.
 At a glance
 \$15/hr
 Hybrid, based in Baltimore, Maryland, United States Work in person for part of the week, from the location
 On Campus Student Employment

Part-time · From April 22 to June 30

# **Closing Your Job**

Once the position is filled or you no longer wish to receive further applications, please "close" the job posting by following the steps below.

- Click Jobs from the left navigation bar in Handshake, then click on the title of the job you'd like to close
- Click on the job that you would like to close

| <mark>H</mark> Core | Search all of Handshake Q                                                                |                                                                                       |                              |
|---------------------|------------------------------------------------------------------------------------------|---------------------------------------------------------------------------------------|------------------------------|
| Home                |                                                                                          |                                                                                       |                              |
| My profile          | Jobs                                                                                     |                                                                                       | U View drafts Create job     |
| Company profile     |                                                                                          |                                                                                       |                              |
|                     | ${\small Search} \qquad \qquad Q \qquad {\small Owner} \lor \qquad {\small Division} \\$ | ✓ Status 1 ✓ ⊗ Clear filters                                                          |                              |
| Postings            | Showing 1 - 2 of 2                                                                       |                                                                                       | Results per page 25 V        |
| Relationships       | Job title 🗘 Location                                                                     | Job owner Open 🗘 Close 🗘                                                              | Applications Matches Schools |
| Talent              | Audio and Video Editor Intern Catonsville,<br>#8867475 - Internship Hybrid               | MD Marykate Conroy<br>Associate Director, Internships & Employment 4/8/2024 6/15/2024 | 29 9,520 1                   |
| Schools             | Career Peer 2024-2025 Catonsville,                                                       | MD Diane Crump-Fogle 4/2/2024 9/1/2024                                                | 176 3,234 1                  |

- Click the three dots menu on the upper right
- Click close job

| <mark>H</mark> Core | Search all of Handshake Q                                              |                    |  |
|---------------------|------------------------------------------------------------------------|--------------------|--|
| Home                |                                                                        |                    |  |
| My profile          |                                                                        | H Upgrade job ···· |  |
| Company profile     | Career Peer 2024-2025                                                  |                    |  |
| _                   | Job #8850407 • Created 4/2/2024 by Diane Crump-Hogle • Closes 9/1/2024 | Edit job           |  |
| Postings            | Ausprijev Schools Matches Applicants (778) Joh datalis                 | Duplicate job      |  |
| Jobs                |                                                                        |                    |  |
| Relationships       | H Plus                                                                 |                    |  |
| Talent              | Get 4 by the applicants—without the extra work                         | opgiddo now        |  |
| Schools             | det 4.0x the applicants-without the extra work                         |                    |  |
| Contacts            | Automated outreach 200 messages per month O Expanded                   | hiring team        |  |
| Meet                | them to apply.                                                         | s.                 |  |
| Events              |                                                                        |                    |  |
| Meetings            |                                                                        |                    |  |
| Interviews          | Applicants                                                             |                    |  |
| Fairs               |                                                                        |                    |  |

• A popup will appear prompting you to confirm that you are closing the job

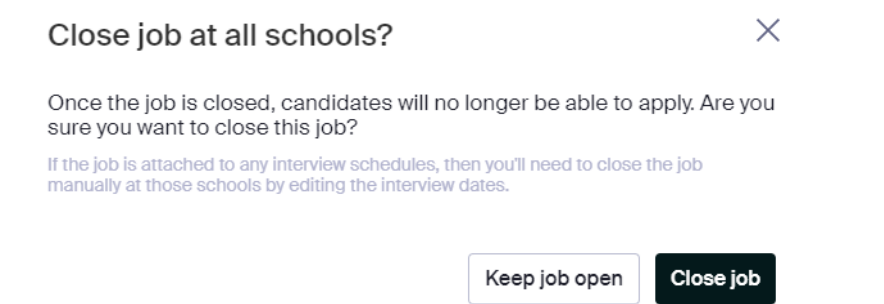

# Assistance

For Handshake assistance, please refer to this <u>Handshake Help Center</u> for the most up-to-date information.

You can also email <u>career@umbc.edu</u> with your questions. If you need immediate assistance, please reach out directly to our Handshake liaison:

Annie Byrd anniebyrd@umbc.edu 410-455-8002